**Process:** To review a Purchase Order's supporting documentation in SAP.

Note: All PO invoices are being scanned to the FI Document Posting as of 7/1/2016. Documents posted prior to 7/1/2016 are stored for three years and request for copies of those documents should be submitted to: <u>fileroom@email.uky.edu</u>

| PROCEDURES                                                                                                    |                                                                                                    |
|----------------------------------------------------------------------------------------------------|----------------------------------------------------------------------------------------------------|
| To view a PO invoice<br>supporting<br>documentation<br>directly through ECM<br>(Enhanced Content<br>Management), type<br>transaction code<br>ZECM_FIDOCS in the<br>SAP Command Field.<br>Click the green<br>check button or<br>press enter. | Image: Contract Provided Book Provided Book Pr |
| <b>NOTE:</b> To save this<br>SAP transaction to<br>your favorites, you<br>must right click on<br>Favorites and then<br>click on Insert<br>Transaction. Type in<br>the Transaction Code<br>then click the green<br>Check.                    | SAP Easy Access                                                                                                    |

| On the Selection       | 🔄 Program Edit Goto U <u>s</u> er settings User exit                                                                                                    | System <u>H</u> elp       |  |  |
|------------------------|----------------------------------------------------------------------------------------------------|---------------------------|--|--|
| Screen, the            |                                                                                                    | 品 俗 ( む む む む ) 🗖 🗖 ) 🙆 🖳 |  |  |
| Company Code,          |                                                                                                    |                           |  |  |
| Fiscal Year, and       | Selection Financial Documents                                                                                                    |                           |  |  |
| Document Type          | 🕹 💠 🗟 📅 🕒 🖷 🔳                                                                                                    |                           |  |  |
| fields are             | Enancial                                                                                                    |                           |  |  |
| mandatory. The         | Сотрапу Code UK00                                                                                                    | to 📑                      |  |  |
| Company Code is        | Fiscal Year 2016                                                                                                    | to 📑                      |  |  |
| always UK00 and the    | Document Type                                                                                                    | to 🔂                      |  |  |
| Document Type is       | Fiscal Period                                                                                                    |                           |  |  |
| alwaya DE far a DO     |                                                                                                    |                           |  |  |
| always RE for a PO     |                                                                                                    |                           |  |  |
| invoice.               | Ref. Doc. Number                                                                                                    | to                        |  |  |
|                        |                                                                                                    |                           |  |  |
|                        | Cost                                                                                                    |                           |  |  |
|                        | Vendor                                                                                                    |                           |  |  |
| NOTE: It is            | General Ledger                                                                                                    |                           |  |  |
| recommended that a     | Internal Order                                                                                                    | to to                     |  |  |
| date or a date range   | Grant                                                                                                    | to                        |  |  |
| be included in the     | Fund                                                                                                    | to 😭                      |  |  |
| Entry Date field(s) to | WBS                                                                                                    | to                        |  |  |
| expedite the search.   | <ul> <li>To review a specific PO invoice, the selection should be made<br/>by using the Document Number field (SAP FI document<br/>number) or the Ref. Doc. Number field (Vendor's Invoice<br/>number).</li> <li>To review the supporting documentation for multiple PO<br/>invoices from the same search, the cost object can be<br/>entered in the appropriate field.</li> <li>Click the Execute button.</li> </ul> |                           |  |  |
|                        | CIICK THE EXECUTE DUTTON.                                                                                                    |                           |  |  |

| To view the<br>attachments, click<br>on each node to<br>expand the<br>information or use<br>the Expand All<br>button to display all<br>of the backup<br>documents for the<br>selection. | ▷ DocuLink   ○   ○   ○   ○   ○   ○   ○   ○   ○   ○   ○   ○   ○   ○   ○   ○   ○   ○   ○   ○   ○   ○   ○   ○   ○   ○   ○   ○   ○   ○   ○   ○   ○   ○   ○   ○   ○   ○   ○   ○   ○   ○   ○   ○   ○   ○   ○   ○   ○   ○   ○   ○   ○   ○   ○   ○   ○   ○   ○   ○   ○   ○   ○   ○   ○   ○   ○   ○   ○   ○   ○   ○   ○   ○   ○   ○   ○   ○   ○   ○   ○   ○   ○   ○   ○   ○   ○   ○   ○   ○   ○   ○                                                                                                    |
|----------------------------------------------------------------------------------------------------|----------------------------------------------------------------------------------------------------|
| Double click on the<br>PO attachment you<br>wish to view.                                                                                                    | Image: Settings DocuLink-Help System Help         Image: Settings DocuLink-Help System Help         Image: Settings DocuLink         Image: Settings DocuLink |
| Attachments in PDF,<br>BMP, TXT, etc will<br>with the Open Text<br>Imaging Web<br>Viewer. Any<br>Word/Excel<br>attachment will open<br>using the software<br>from your<br>workstation.  | Imaging Web Viewer Hauling         Central Kentucky Hauling         604 BIZZELL DR STE 250         LEXINGTON KY 40510         Use the Imaging Web Viewer Options to save, print, rotate zoom, etc the attachments for optimal review.                                                                                                    |

| To view the PO<br>invoice's FI posting<br>in SAP, double click<br>on the Document<br>No.                      | Financial Documents         Fiscal Year: 2017         Document No. 5100945877         Posting Date: 07/14/2016, Entry Date: 07/14/2016         Document No. 5100945883         Posting Date: 07/14/2016, Entry Date: 07/14/2016         Document No. 5100945883         Posting Date: 07/14/2016, Entry Date: 07/14/2016         Document No. 5100945883         Posting Date: 07/14/2016, Entry Date: 07/14/2016         Document No. 5100945893         Posting Date: 07/14/2016, Entry Date: 07/14/2016         Document No. 5100945893         Posting Date: 07/14/2016, Entry Date: 07/14/2016         Document No. 5100945893         Posting Date: 07/14/2016, Entry Date: 07/14/2016                                                                                                    |
|----------------------------------------------------------------------------------------------------|----------------------------------------------------------------------------------------------------|
|                                                                                                    | Vendor Invoice (PDF) Description: Filename:      Document No. 5100946063 - Posting Date: 07/14/2016, Entry Date: 07/14/2016                                                                                                    |
| Click on GOTO then<br>Display As List to<br>view the full<br>accounting<br>information for the<br>PO invoice. | FI Posting Overview:                                                                                                    |
| To drill into the PO<br>click on<br>Environment,<br>Document<br>environment,<br>Original document.            | Image: Solution of the second second seco |

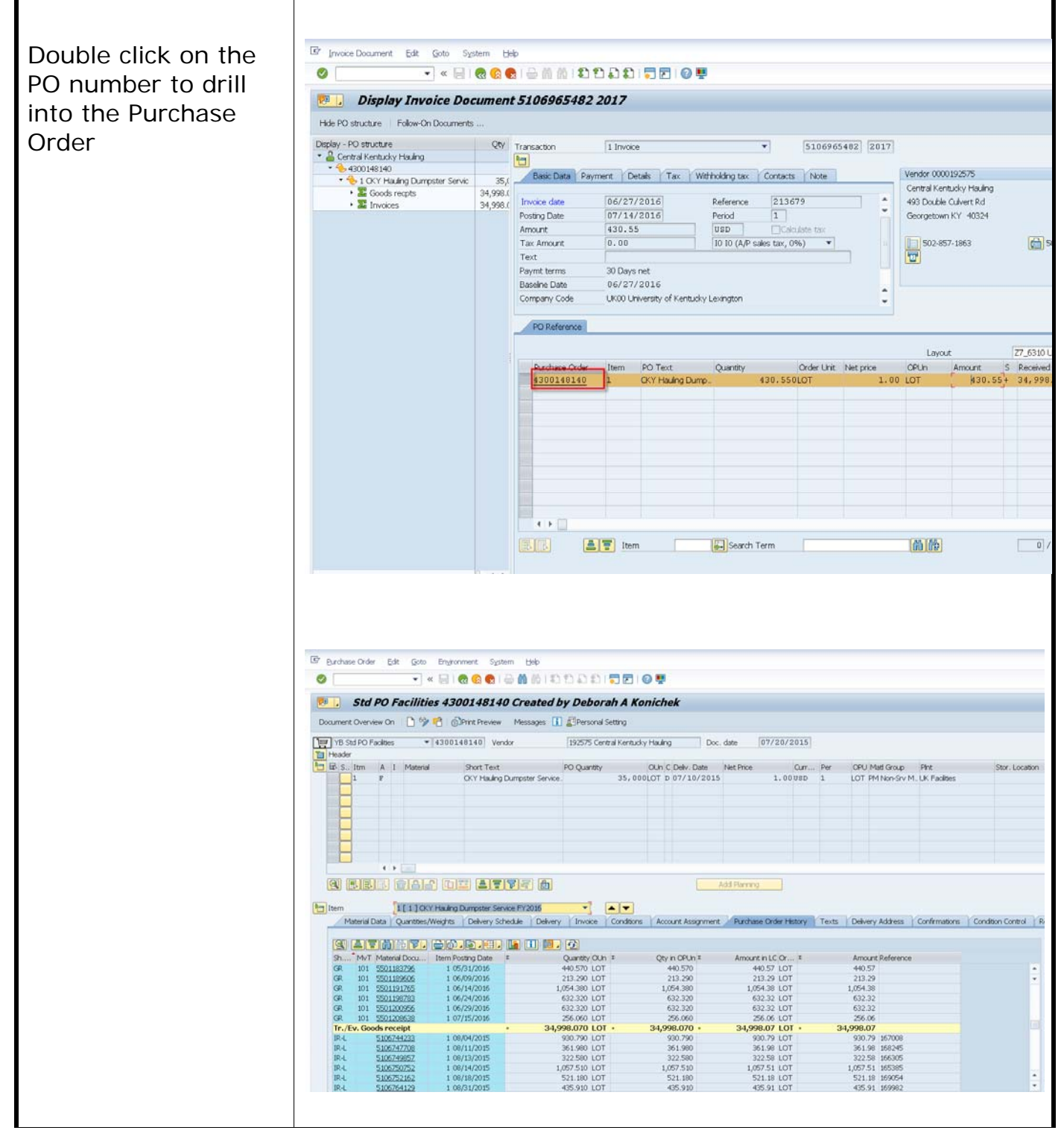

| To view a PO invoice<br>attachment from the<br>Display Document<br>Screen, go to SAP<br>screen FB03.<br>Click on the | ☑       ☑       ☑       ☑       ☑       ☑       ☑       ☑       ☑       ☑       ☑       ☑       ☑       ☑       ☑       ☑       ☑       ☑       ☑       ☑       ☑       ☑       ☑       ☑       ☑       ☑       ☑       ☑       ☑       ☑       ☑       ☑       ☑       ☑       ☑       ☑       ☑       ☑       ☑       ☑       ☑       ☑       ☑       ☑       ☑       ☑       ☑       ☑       ☑       ☑       ☑       ☑       ☑       ☑       ☑       ☑       ☑       ☑       ☑       ☑       ☑       ☑       ☑       ☑       ☑       ☑       ☑       ☑       ☑       ☑       ☑       ☑       ☑       ☑       ☑       ☑       ☑       ☑       ☑       ☑       ☑       ☑       ☑       ☑       ☑       ☑       ☑       ☑       ☑       ☑       ☑       ☑       ☑       ☑       ☑       ☑       ☑       ☑       ☑       ☑       ☑       ☑       ☑       ☑       ☑       ☑       ☑       ☑       ☑       ☑       ☑       ☑       ☑       ☑       ☑       ☑       ☑       ☑       ☑ |                                  |  |  |
|----------------------------------------------------------------------------------------------------|----------------------------------------------------------------------------------------------------|----------------------------------|--|--|
| Document List                                                                                                    | Keys for Entry View                                                                                                    | Document display using           |  |  |
| additional search                                                                                                    | Document Number                                                                                                    | Reference no FINAL               |  |  |
| criteria.                                                                                                    | Company Code UK00                                                                                                    | Reference no.                    |  |  |
|                                                                                                    | Fiscal Year 2014                                                                                                    |                                  |  |  |
|                                                                                                    |                                                                                                    |                                  |  |  |
|                                                                                                    |                                                                                                    |                                  |  |  |
| From the Document                                                                                                    | Document List                                                                                                    |                                  |  |  |
| Company Code of                                                                                                    | 🖉 🔽 🗸 🕄 😪 😒 😓 🛗 🖄 🕄 🕄 💭 🗐 🖳                                                                                                    |                                  |  |  |
| UK00 is required.                                                                                                    | Document List                                                                                                    |                                  |  |  |
|                                                                                                    | (≥ ( <sup>™</sup> <sub>1</sub> ) )≡( 1) Data Sources                                                                                                    |                                  |  |  |
| Search Options:                                                                                                    | Company code                                                                                                    | Nust be UK00                     |  |  |
| Document Number =                                                                                                    | Fiscal Year to                                                                                                    |                                  |  |  |
| SAP document                                                                                                    | General selections                                                                                                    |                                  |  |  |
| number.                                                                                                    | Document type to                                                                                                    |                                  |  |  |
|                                                                                                    | Entry date to                                                                                                    |                                  |  |  |
| Reference Number =                                                                                                   | Reference number to                                                                                                    |                                  |  |  |
| vendor's invoice                                                                                                    | Reference key to                                                                                                    |                                  |  |  |
| number.                                                                                                    | Logical system to                                                                                                    |                                  |  |  |
|                                                                                                    | Also display noted items                                                                                                    |                                  |  |  |
|                                                                                                    | Display noted items                                                                                                    |                                  |  |  |
|                                                                                                    | Search for own documents                                                                                                    |                                  |  |  |
|                                                                                                    | Own documents only                                                                                                    |                                  |  |  |
|                                                                                                    | <b>NOTE:</b> It is recommended that a date or a included in the Entry Date field(s) to exped                                                                                                    | date range be<br>ite the search. |  |  |

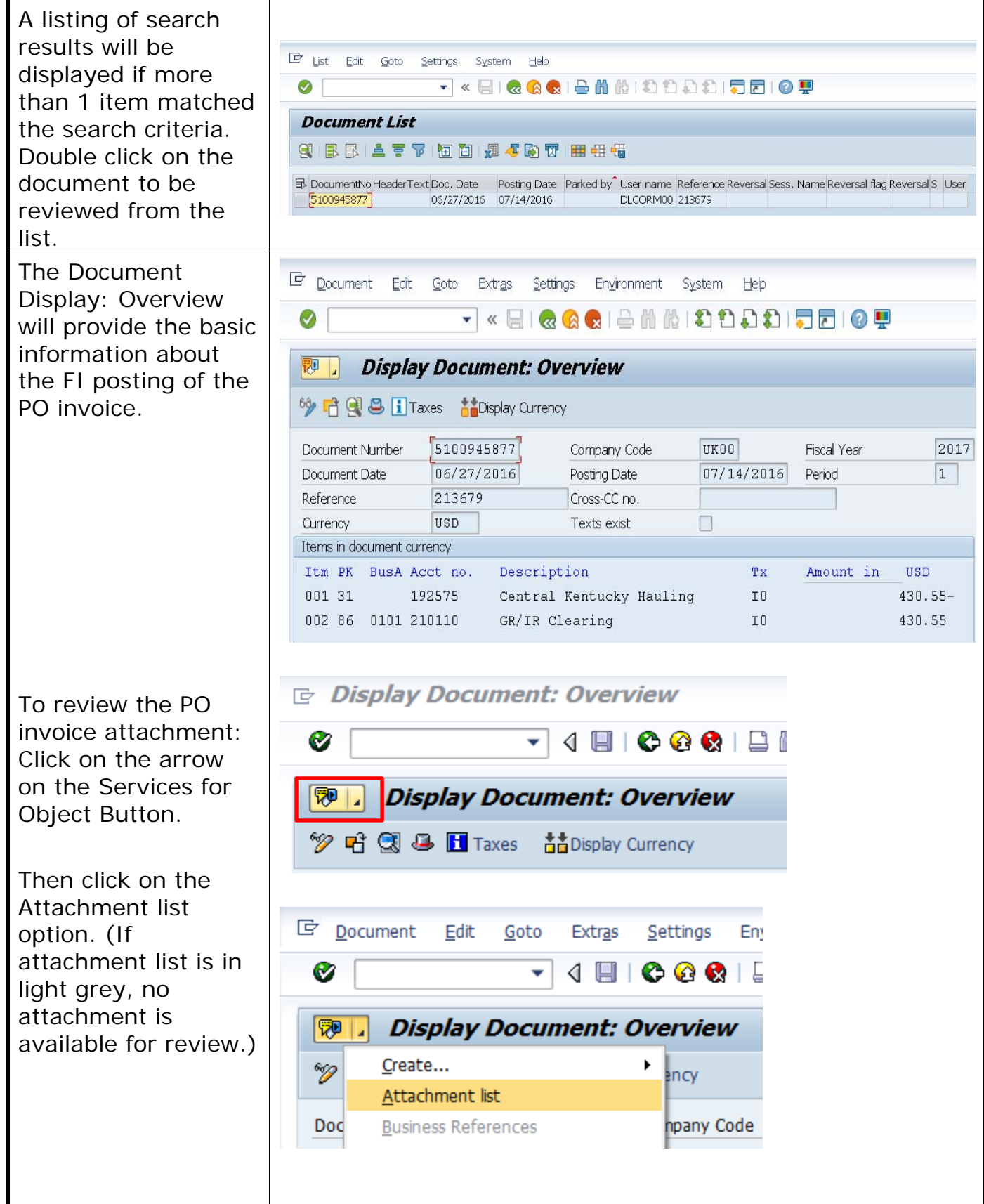

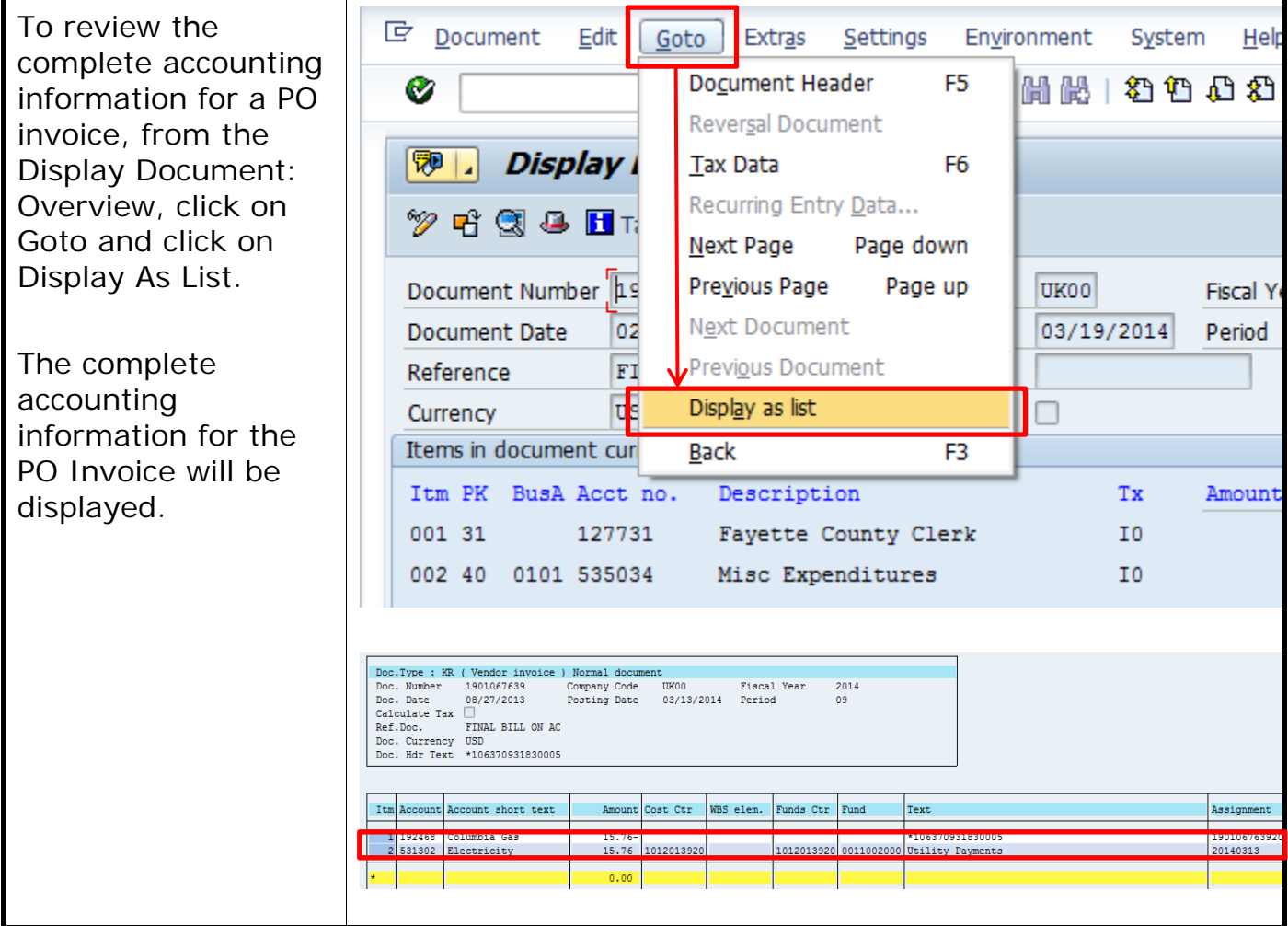

#### Quick Reference Card – Purchase Orders

| To roviow the check                                                                  |                                                                                                    |            |
|--------------------------------------------------------------------------------------|----------------------------------------------------------------------------------------------------|------------|
| information for the                                                                  | Display Document: Overview                                                                            |            |
| PO Invoice, from the<br>Display Document:<br>Overview screen,<br>double click on the | 💯 🖻 🕄 🚇 🚹 Taxes 🛛 👬 Display Currency                                                                  |            |
|                                                                                      | Document Number 1901069063 Company Code UK00                                                          | Fiscal Yea |
|                                                                                      | Document Date 02/28/2014 Posting Date 03/19/2014                                                      | Period     |
| Merchant Name.                                                                       | Reference FIRM ACCT # 2117 Cross-CC no.                                                               |            |
|                                                                                      | Currency USD Texts exist                                                                              |            |
|                                                                                      | Items in document currency                                                                            |            |
|                                                                                      | Itm PK BusA Acct no. Description Tx                                                                   | Amount     |
|                                                                                      | 001 31 127731 Fayette County Clerk I0                                                                 |            |
|                                                                                      | 002 40 0101 535034 Misc Expenditures I0                                                               |            |
|                                                                                      |                                                                                                    |            |
|                                                                                      |                                                                                                    |            |
| The Display                                                                          | ピ <u>D</u> ocument <u>E</u> dit <u>G</u> oto Extr <u>a</u> s En <u>v</u> ironment System <u>H</u> elp |            |
| Document: Line<br>Item 001 screen will                                               |                                                                                                    | 08         |
| provide additional                                                                   | Display Document: Line Item 001                                                                       |            |
| information                                                                          |                                                                                                    |            |
| regarding the                                                                        | 🍸 💾 🗻 🔄 🛃 🦀 🎽 Additional Data 🛛 🔝 Withholding Tax Data                                                |            |
| a Clearing date and                                                                  | Vendor 127731 Fayette County Clerk                                                                    | G/L Acc    |
| document number if                                                                   | Company Code UK00 162 E Main St                                                                       |            |
| a check has been                                                                     | University of Kentucky Lexington                                                                      | Doc. no    |
| processed.                                                                           | Line Item 1 / Invoice / 31                                                                            |            |
|                                                                                      | Amount 86.50 USD                                                                                      |            |
|                                                                                      |                                                                                                    |            |
|                                                                                      | Additional Data                                                                                       |            |
|                                                                                      | Bus. Area                                                                                             |            |
|                                                                                      | Disc. base 86.50 USD Disc. Amount 0.00                                                                |            |
|                                                                                      | Payt Terms Days/percent 0 0.000                                                                       | \$ 0 0     |
|                                                                                      | Bline Date 03/19/2014 Fixed                                                                           |            |
|                                                                                      | Pmnt Block Invoice ref.                                                                               | /          |
|                                                                                      | Pmt Method Pmt meth.supl.                                                                             |            |
|                                                                                      | Clearing 03/19/2014 / 2001265880                                                                      |            |
|                                                                                      | Assignment 19010690632014                                                                             |            |
|                                                                                      | Text Text Text Text Text Text Text Text                                                               |            |
|                                                                                      |                                                                                                    |            |
|                                                                                      |                                                                                                    |            |

#### Quick Reference Card – Purchase Orders

| To retrieve the<br>actual check<br>number, click on<br>Environment and<br>Check Information. | 🔄 Document Edit           | <u>G</u> oto Extr <u>a</u> s | En <u>v</u> ironment    | S <u>y</u> stem <u>H</u> el | p       |
|----------------------------------------------------------------------------------------------|---------------------------|------------------------------|-------------------------|-----------------------------|---------|
|                                                                                              | Ø                         | - √ 🗐                        | Document                | Changes                     | 1 8     |
|                                                                                              | -                         |                              | C <u>h</u> eck Infor    | mation                      |         |
|                                                                                              | 👦 🖌 Display L             | Document:                    | Payment Us              | age                         | _       |
|                                                                                              |                           |                              | Invoice Stat            | tus Ctrl+F                  | 10      |
|                                                                                              | 🏸 🗗 🔏 🖬 🗟 ଏ               | 🕹 🚽 Additional               | D Degument              |                             |         |
|                                                                                              | Verder 107701             | 7.000                        | Doc <u>u</u> ment i     | Environment                 |         |
|                                                                                              | Vendor 12//31             | Fayette                      | C Add <u>i</u> tional A | ssignments                  | ► . ACC |
|                                                                                              | Company Code UK00         | 162 E M                      | 1a <u>V</u> aluation    |                             | →       |
|                                                                                              | University of Kentucky    | Lexingto                     | or C <u>o</u> rrespond  | ence                        | oc. no  |
|                                                                                              | Line Item 1 / Invoice /   | 31                           | Balance She             | et Adjustment               |         |
|                                                                                              | Amount 86.50              |                              | U Addtnl com            | ponents                     |         |
|                                                                                              |                           |                              | Reference (             | Object                      | F2      |
|                                                                                              |                           |                              | -                       |                             |         |
|                                                                                              |                           |                              | Curture Units           |                             |         |
| On the Display                                                                               |                           |                              | System Help             |                             |         |
| Check Information                                                                            | •                         | 4 🗉 😂 🚱 🐼                    |                         | 10 20   💥 🛃   🤇             | 2) 📑    |
| screen, all of the                                                                           | Display Check Inform      | nation                       |                         |                             |         |
| necessary check                                                                              | Check recipient Check iss | uer Accompa                  | nving docs Repayme      | nt document                 |         |
| information is                                                                               |                           |                              |                         |                             |         |
| provided such as                                                                             | Paying company code       |                              | ment document no.       | 2001265880                  |         |
| check number,                                                                                | Bank details              |                              |                         |                             |         |
| payment date, check                                                                          | House Bank                | AP01 Ban                     | k Key                   | 043301627                   |         |
| amount, and check                                                                            | Account ID                | VEND Ban                     | k Account               | 1028877802                  |         |
| encashment.                                                                                  | Bank name                 | PNC                          |                         |                             |         |
|                                                                                              | City                      | Jeanette                     |                         |                             |         |
|                                                                                              | Check information         |                              |                         |                             |         |
|                                                                                              | Check number              | 101257490 Cur                | rency                   | JSD                         |         |
|                                                                                              | Payment date              | 03/19/2014 Am                | ount paid               | 36.50                       |         |
|                                                                                              | Check encashment          | 03/28/2014 Cas               | h discount amount       | 0.00                        |         |
|                                                                                              |                           |                              |                         |                             |         |
|                                                                                              | Check recipient           | Frontha Country of 1         |                         |                             |         |
|                                                                                              | City                      | Fayette County Clerk         |                         |                             |         |
|                                                                                              | Pavee's country           | US                           |                         |                             |         |
|                                                                                              | Regional code             | KY                           |                         |                             |         |
|                                                                                              |                           |                              |                         |                             |         |